## 3. モデリングの基本ルール

- 3.2. フレームのルール
- (1) フレームの取り扱い
  - ・フレームとは、計算書で取り扱う"通り"のことです。
  - ・フレームは、通り名称と、どの部材がその通りに所属しているかの情報を持っています。
  - ・フレームは、計算書の応力図や部材位置の表示のために設定します。
  - ・フレームの設定は、解析や計算の結果には影響しません。

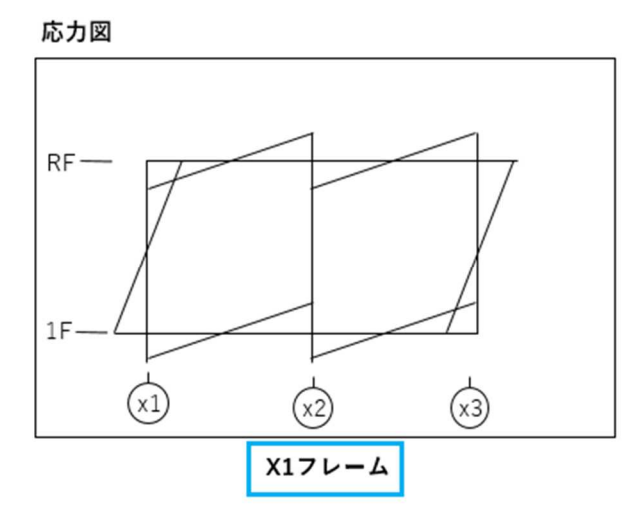

|    | 400x600 | BxD   | 2G1   | 2  |
|----|---------|-------|-------|----|
| ш, | 2-X3    | Y1/X  | RF    | 位置 |
| LM | 4300    | Lo    | 5000  | L  |
| SM | 60/60   | dT/dB | 24    | Fc |
| My | 295     | Fys   | 345   | Fy |
| ME | 右端      | 中央    | 左端    | 主筋 |
| ケー | 2D25    | 2D25  | 2D25  | 上端 |
| 検定 | 0.47%   | 0.47% | 0.47% | pt |
|    |         |       |       |    |

梁の断面検定表

- (2) フレームの設定
  - ・フレームは、ベクトル2点で設定します。
  - ・デフォルトでは、フレームベクトルの直線上に配置されている部材がそのフレームに所属します。
  - ・フレームベクトルの直線上に配置されていない部材を同じフレームに所属させることもできます。
  - ・寸法線やバブルは、ベクトル2点の1点目側に表示されます。

※eGen では、寸法線に表示される通り名称のマークをバブルと呼びます。

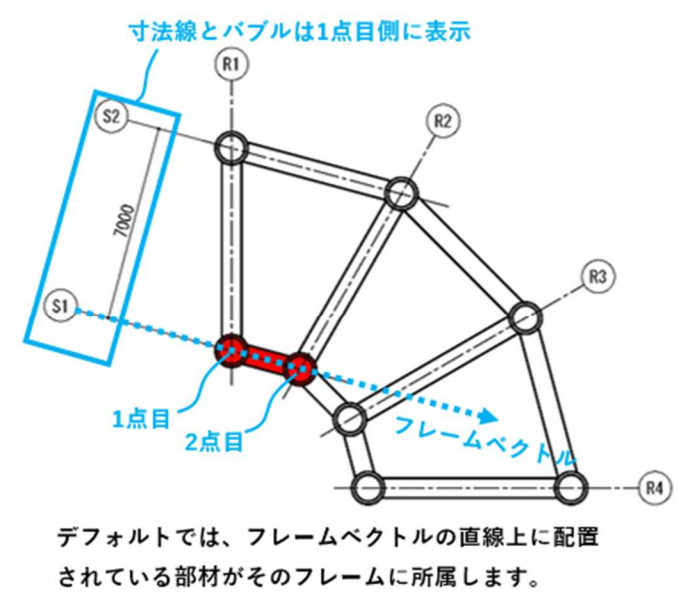

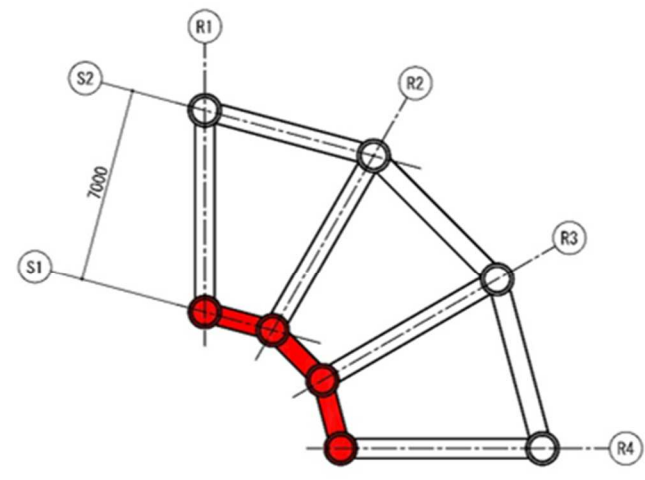

フレームベクトルの直線上に配置されていない部材を 同じフレームに所属させることもできます。

- 3. モデリングの基本ルール
- (3) フレームの区分
  - ・フレームは、"X 軸"/"Y 軸"/"X,Y 軸方向外"に区分されます。
  - ・デフォルトでは、以下のルールで区分されます。

X 軸:全体座標 Y 軸方向のフレーム Y 軸:全体座標 X 軸方向のフレーム

X,Y 軸方向外:その他のフレーム

- ・計算書の水平荷重時応力図、終局強度図、ヒンジ図は、加力方向のフレームが出力されます。
- ・構造計算書の出力設定によって、加力方向と直交方向のフレームと"X,Y 軸方向外"に区分されたフレームも 出力できます。

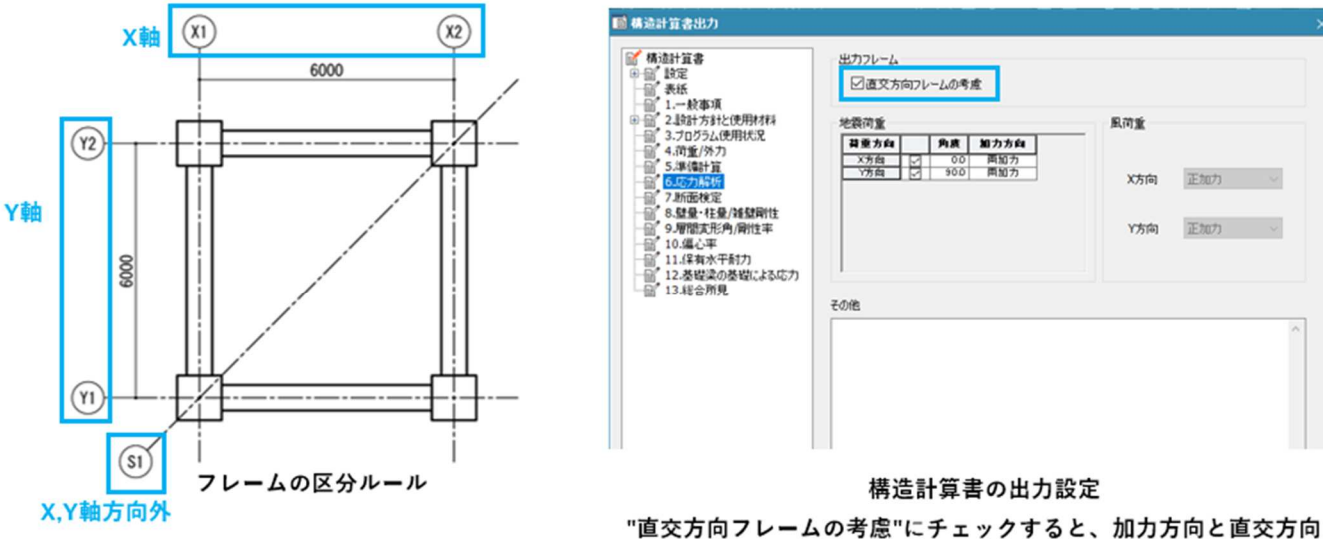

■交方向フレームの考慮 にテェックすると、加力方向と■交方向 のフレームと"X,Y方向外"に区分されたフレームも出力されます。

- 3. モデリングの基本ルール
- (4) フレームの確認方法
  - ・フレームは以下の方法で確認することができます。
    - ① グルーピングツリーで確認する
    - ② バブルをクリックして確認する
  - ・CAD 図面を登録してモデルを作成する場合、CAD 図面とフレームの表示が似ているので注意して下さい。

| <b>グルーピング</b>     | <b>4</b> × |
|-------------------|------------|
| : グルーピング          |            |
| ∃ 🔝 フレーム          |            |
| ⊟ <b>i</b> ii X≢⊞ |            |
| <b>:</b> *** ×1   |            |
| ₩ <b>:</b> ## X2  |            |
| Ė-‱ Y≢            |            |
| <u>*</u> **∗ Y1   |            |
| <u>***</u> Y2     |            |
| 白 🏭 XY 軸方向外       |            |
| 15: A1            |            |

●グルーピングツリーで確認する方法 グルーピングツリーに、登録されているフレーム名 が表示されます。フレーム名をダブルクリックする と、フレームに所属している部材が選択されます。

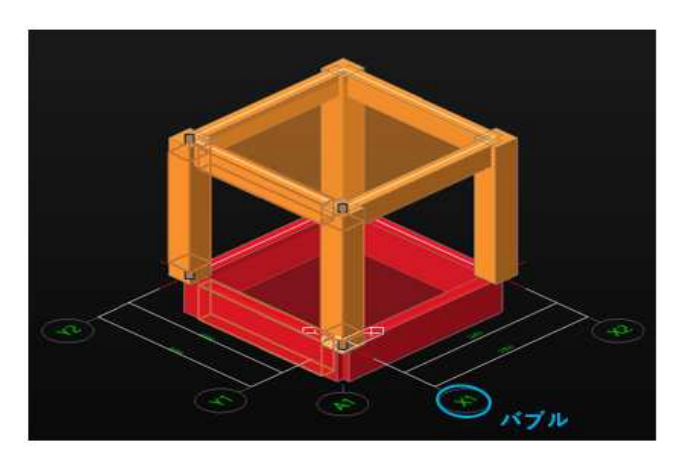

❷パブルをクリックして確認する方法 パブルをダブルクリックすると、フレームに所属してい る部材が選択されます。